## Balance tab under Patient Payments

Last modified on 02/27/2025 10:05 am EST

The **Balance** tab provides greater ability to narrow down your search results, and export capabilities.

- 1. Navigate to Billing > Patient Payments > Balance tab.
- 2. You can search for patients with unallocated amounts and appointment balances between a range that you select.
- 3. Once you have identified the patients, you can export the information into a report by selecting **Export to File**. Once generated, the report will be available in your message center.

| Patient Payments                 | Payments | Line Items Logs             | Statements | Bal   | ance |
|----------------------------------|----------|-----------------------------|------------|-------|------|
| Show zero unallocated payment    | Ur       | allocated payment betwee    | en from    | and   | to   |
| Show zero appointment balance    | Ap       | pointment balance betwe     | en from    | and   | to   |
| Show zero patient responsibility | D Pa     | tient responsibility betwee | en from    | and   | to   |
| Provider: All -                  |          |                             |            |       |      |
| Export to File                   |          |                             |            |       |      |
| Patient Name                     |          | Chart ID                    | Patient S  | tatus |      |
|                                  |          |                             |            |       |      |
| Jenny (Jen) Harris               |          | HAJE000001                  | A          |       |      |

Please note, that the patient shown in the image above is a sample patient with test data.